## **Configuring Exchange using MAC MAIL 6.5**

Information Technology Lehman College July 10, 2013

1. Open Mac Mail and select File then Add Account. On the next screen

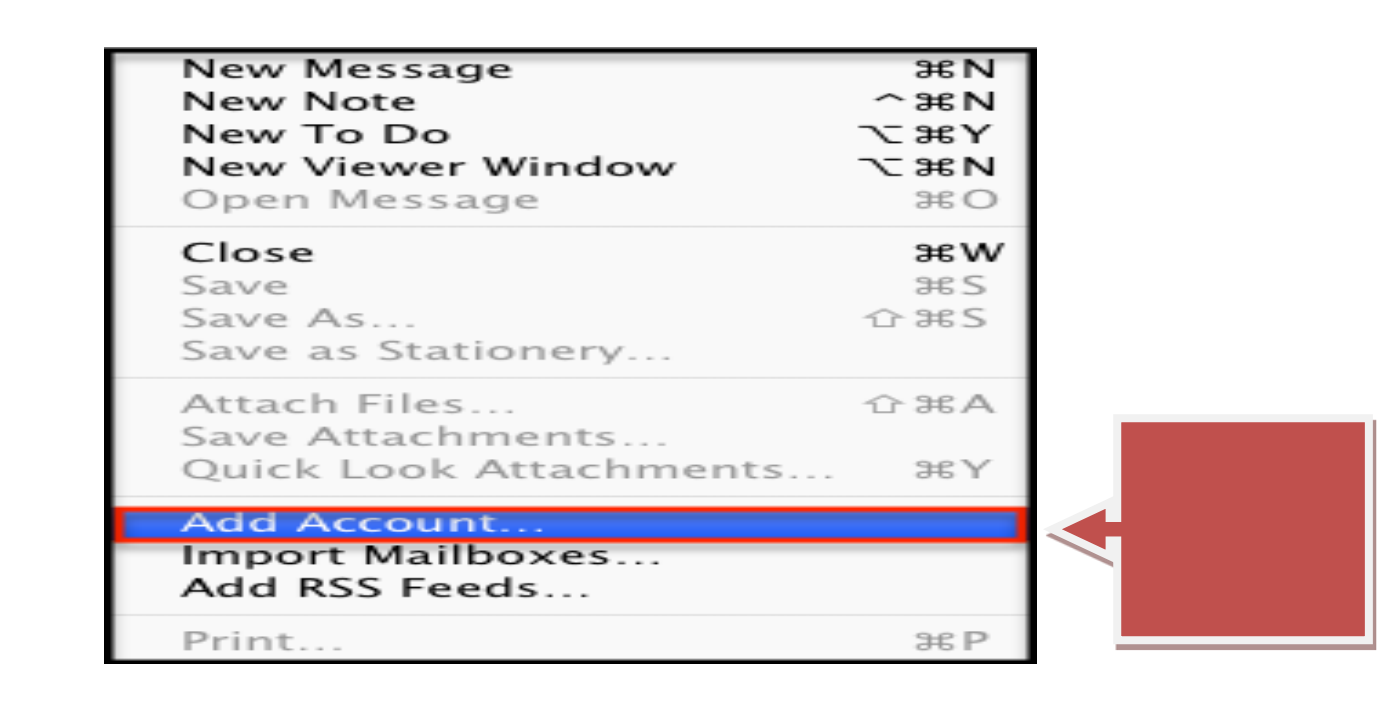

2. Enter in your Full Name, entire **Email Address, Password** and click Continue.

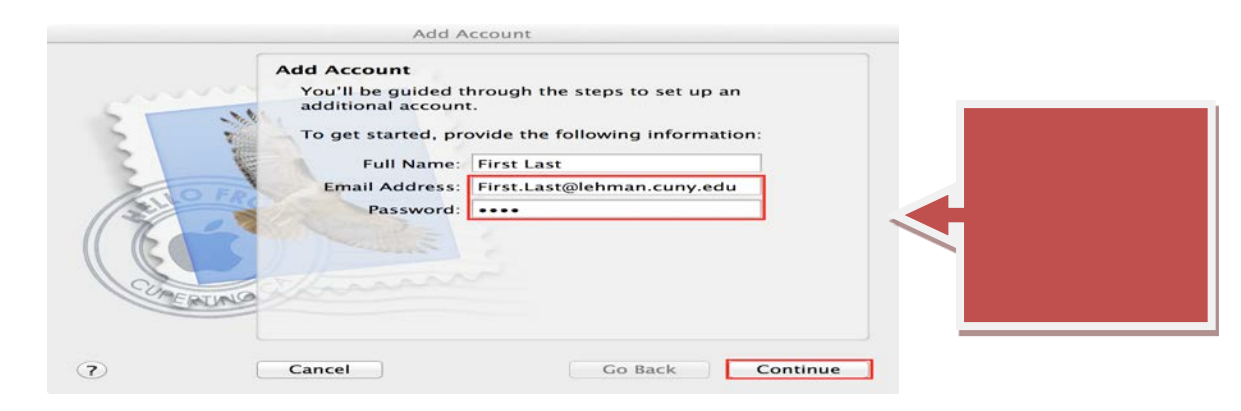

3. Check "Contacts" box, then click "Create".

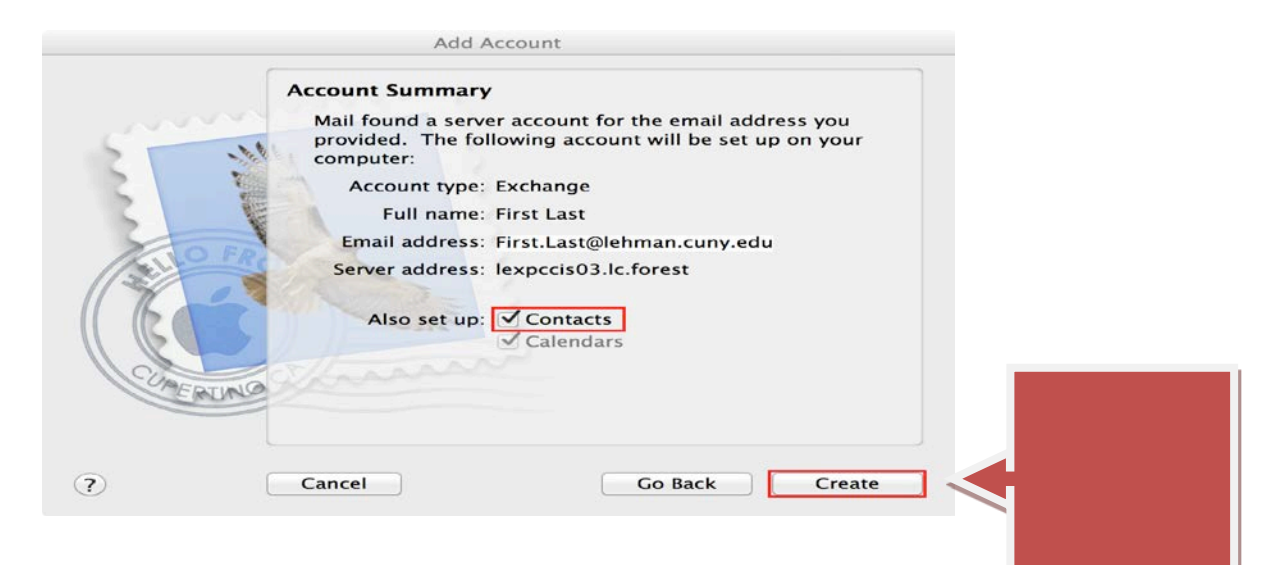

NOTE: Your emails should start flowing into your mail app once you have completed these steps. Please contact the IT Center Help Desk (Carman Hall 108 or (718) 960-111 or <u>help.desk@Lehman.cuny.edu</u> if further assistance is needed.